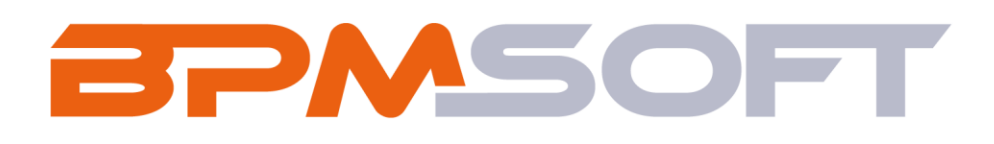

Инструкция пользователя дополнения «Управление идеями для BPMSoft» Продукт: Constructor\Full House Пакет: BPMIdeaManagement Тип приложения: Дополнение Подготовил: Изместьев В.Д. Дата: 25.03.2025 Версия документа: 1.0

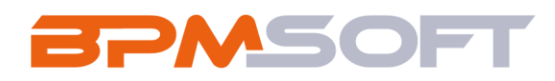

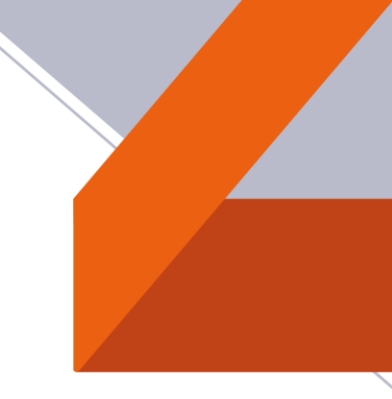

#### Оглавление

| 1.   | Введение                                    | . 3 |
|------|---------------------------------------------|-----|
| 2.   | Управление идеями                           | . 5 |
| 2.1. | Назначение                                  | . 5 |
| 2.2. | Особенности использования                   | . 5 |
| 2.3. | Описание работы раздела «Управление идеями» | . 5 |
| 3.   | Домашняя страница                           | 13  |
| 4.   | Описание бизнес – процессов                 | 15  |

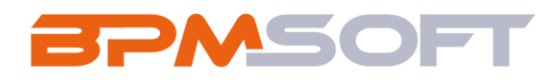

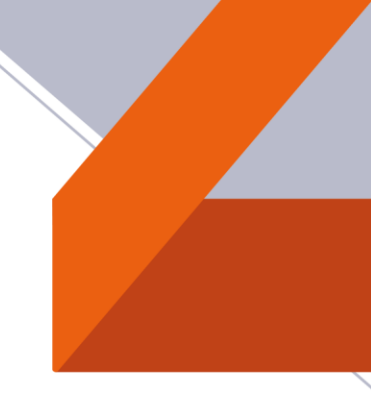

## 1. Введение

Таблица 1 – Перечень основных объектов

| Термин   | Описание                                          |  |  |
|----------|---------------------------------------------------|--|--|
| Раздел   | Отдельный модуль системы, предназначенный для     |  |  |
|          | работы с объектами определенного класса и         |  |  |
|          | отличающийся особой функциональностью.            |  |  |
|          | Примерами раздела являются разделы                |  |  |
|          | Контрагенты, Контакты и т. д.                     |  |  |
| Объект   | Какая-либо сущность системы, отражающая           |  |  |
|          | бизнес-объект. Например, контрагент является      |  |  |
|          | объектом системы. К объектам также относятся все  |  |  |
|          | объекты разделов и деталей (например, адрес       |  |  |
|          | контрагента), а также справочники (например,      |  |  |
|          | город, страна).                                   |  |  |
| Запись   | Строка реестра, определяющая основные             |  |  |
|          | параметры отдельного объекта системы. Записи      |  |  |
|          | всех разделов именуются по названию               |  |  |
|          | соответствующих объектов системы (например,       |  |  |
|          | запись о контрагенте, запись о контакте и т. д.). |  |  |
| Карточка | Элемент системы, предназначенный для ввода и      |  |  |
| записи   | редактирования записей реестра. Именуется по      |  |  |
|          | названию соответствующих объектов системы         |  |  |

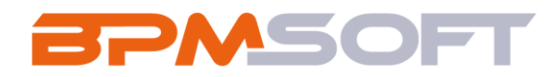

|         | (например, карточка контрагента, карточка      |  |  |  |
|---------|------------------------------------------------|--|--|--|
|         | контакта и т. д.).                             |  |  |  |
| Вкладка | Элемент графического интерфейса пользователя,  |  |  |  |
|         | который даёт возможность переключения в одном  |  |  |  |
|         | окне между несколькими наборами элементов      |  |  |  |
|         | интерфейса. Можно добавлять новые вкладки,     |  |  |  |
|         | редактировать существующие, а также управлять  |  |  |  |
|         | порядком, в котором они отображаются на        |  |  |  |
|         | странице.                                      |  |  |  |
| Деталь  | Элемент системы, предназначенный для хранения  |  |  |  |
|         | дополнительной информации об объекте системы.  |  |  |  |
|         | Например, на отдельных деталях раздела         |  |  |  |
|         | Контрагенты сохраняется информация о           |  |  |  |
|         | контактных лицах выбранного контрагента либо   |  |  |  |
|         | информация о договорах, заключенных с этим     |  |  |  |
|         | контрагентом. Перечень деталей каждого раздела |  |  |  |
|         | системы различен.                              |  |  |  |

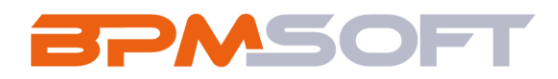

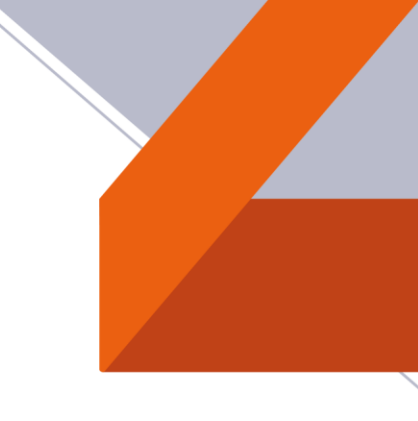

2. Управление идеями

#### 2.1. Назначение

Приложение "Управление идеями" предназначено для сбора, оценки и реализации идей сотрудников с целью повышения эффективности процессов и систем внутри компании.

#### 2.2.Особенности использования

Приложение доступно для использования в рабочем месте «Управление идеями», анализировать процесс реализации идей из раздела «Управление идеями» можно в разделе «Домашняя страница».

#### 2.3. Описание работы раздела «Управление идеями»

Данный раздел содержит все пользовательские идеи.

2.3.1. Для добавления новой записи раздела «Управление идеями», необходимо нажать на кнопку «Добавить» (Рисунок 1).

| Идеи ≡ 🖝                 |                  |                      |           | Выполнить команд |
|--------------------------|------------------|----------------------|-----------|------------------|
| Добавить Действия 🔻      | Проголосовать    |                      |           |                  |
| 🆘 🗐 Фильтры/группы 👻 🦪 Т | Геги             |                      |           |                  |
| Название                 | Дата создания    | Срок реализации идеи | Приоритет | Категори         |
| Проведение маркетинговой | 24.03.2025 11:38 | 6                    | Высокий   | Маркети          |

Рисунок 1 – Создание записи

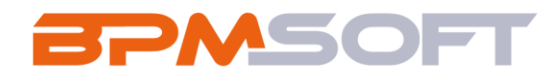

2.3.2. После открытия страницы редактирования, необходимо заполнить обязательные поля: «Название», «Категория» и «Приоритет».

| Провести тренинг для сотрудников   |                                                       |  |
|------------------------------------|-------------------------------------------------------|--|
| Сохранить Отмена Дейи              | ствия 🔹 🧑 Проголосовать 🍕                             |  |
| Название*                          | Новая Голосование Согласовани                         |  |
| Провести тренинг для сотрудников   | Следующие шаги (0) 🕓 🖻 🗐 🛛 🜏                          |  |
| Дата создания                      |                                                       |  |
| Создал<br>Федоров Дмитрий Иванович | У вас еще нет задач<br>Нажмите 🏳 выше,                |  |
| Дата завершения голосования        | < Информация об идее Реализация идеи Файлы и примечан |  |
| Категория*<br>Обучение и развитие  | 0,00                                                  |  |
| Приоритет*                         | Голосов за                                            |  |
| Средний 👻                          |                                                       |  |
|                                    | Описание                                              |  |

Рисунок 2 – Создание записи

2.3.3. После создания записи идея перейдет на стадию «Новое» и автоматически заполнятся поля: «Дата создания» и «Создал». По необходимости можно заполнить поле «Описание» и «Срок реализации разработки». Также деталь «Комитет по согласованию идеи» автоматически заполнится значениями из справочника «Комитет по согласованию идеи (по умолчанию)». В

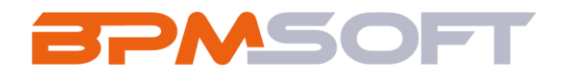

случае, если необходимо добавить согласующих сотрудников, есть возможность добавить записи вручную.

2.3.4. После заполнения необходимых полей, необходимо перевести идею в статус «Голосование» через кейс. После перехода на стадию автоматически заполняется поле «Дата завершения голосования». По умолчанию на голосование дается месяц (Рисунок 3).

| Провести тренинг для со          | трудников                                        | Выполнить коман       |
|----------------------------------|--------------------------------------------------|-----------------------|
| Закрыть Действия 🔹 🧿             | Проголосовать                                    |                       |
| Название•                        | Новая Голосование Соглас                         | ование На г           |
| Провести тренинг для сотрудников | Следующие шаги (0) 🕓 🖻 🗐 🏳                       | 0                     |
| Дата создания                    |                                                  |                       |
| 25.03.2025 16:28                 | У вас еще нет                                    | задач                 |
| Создал                           | Нажмите Р в                                      | ыше, чтобы добавить : |
| Федоров Дмитрий Иванович         |                                                  |                       |
|                                  | < Информация об идее Реализация идеи Файлы и при | мечания Визы Л        |
| 25.04.2025                       |                                                  |                       |
|                                  | 0.00                                             | 0.00                  |
| Категория*                       | 0,00                                             | 0,00                  |
|                                  |                                                  |                       |
| Приоритет*                       | Голосов за                                       | Голосов проти         |
| Средний                          |                                                  |                       |

Рисунок 3 - Идея на стадии «Голосование»

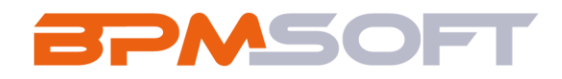

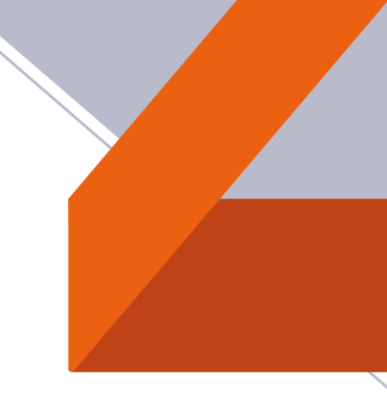

При переходе идеи в статус «Голосование», пользователям с ролью «All employees» будет отправлено уведомление (Рисунок 4).

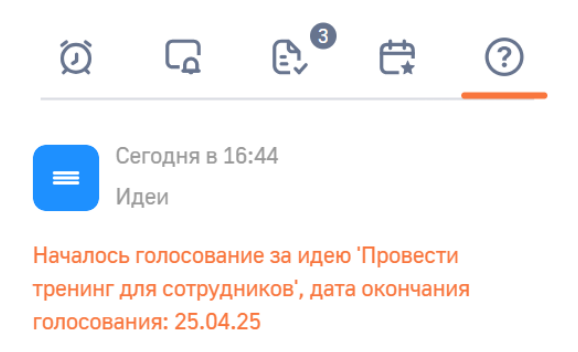

Рисунок 4 – Уведомление пользователям при переходе идеи в статус «Голосование»

Также на статусе «Голосование» все пользователи смогут проголосовать «За» или «Против». Это можно сделать с помощью кнопки «Проголосовать» как с раздела, так и со страницы редактирования (Рисунок 5, 6).

| Идеи = 🖝                                        |                                     |                  |                      | Выполнить команду |                        |              |
|-------------------------------------------------|-------------------------------------|------------------|----------------------|-------------------|------------------------|--------------|
| Добавить Действия - Проголосовать Настройка вид |                                     |                  |                      |                   | Настройка вида 👻       |              |
| <b>€</b> \$                                     | 🗐 Фильтры/группы 👻 🥥 1              | Геги             |                      |                   |                        | Сортировка ч |
|                                                 | Название                            | Дата создания    | Срок реализации идеи | Приоритет         | Категория              | Статус       |
|                                                 | Провести тренинг для<br>сотрудников | 25.03.2025 16:28 |                      | Средний           | Обучение и<br>развитие | Голосование  |
|                                                 | Тестовая                            | 25.03.2025 11:29 |                      |                   |                        | Голосование  |

Рисунок 5 - Кнопка «Проголосовать» в разделе «Идеи»

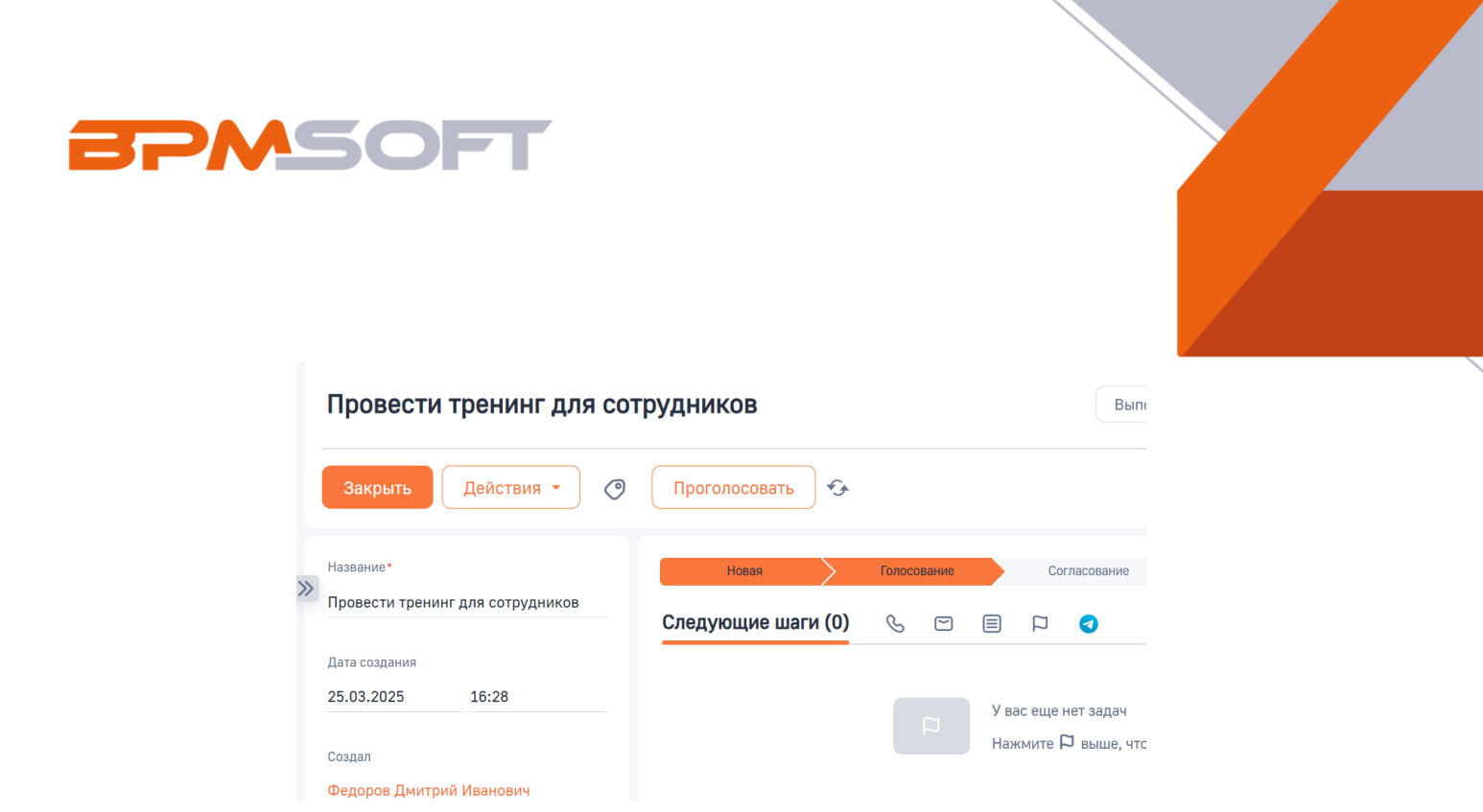

Рисунок 6 – Кнопка «Проголосовать» на странице редактирования

2.3.5. По нажатию кнопки пользователю показывается страница выбора, где можно проголосовать за или против идеи (Рисунок 7).

| Вопрос                       |
|------------------------------|
| Сохранить Закрыть 🍫          |
| Проголосуйте за идею         |
| За                           |
| Против                       |
|                              |
| Рисунок 7 – Окно голосования |

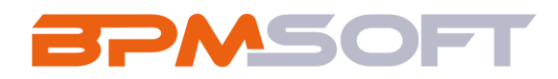

После выбора одного из вариантов, дашборды «Голосов за» и «Голосов против» обновляются и показывают текущую аналитику по голосованию (Рисунок 8)

В случае если пользователь хочет переголосовать, ему необходимо заново нажать на кнопку «Проголосовать» и выбрать нужный ему вариант. Система обнаружит его предыдущий голос и перезапишет данные.

Результаты голосов пользователей отображаются в детали «Журнал учета голосов». При необходимости деталь можно скрыть от рядовых пользователей через права доступа на объекты.

| провести тренинг для сотрудников              |                                                                    |                                                              |               |  |
|-----------------------------------------------|--------------------------------------------------------------------|--------------------------------------------------------------|---------------|--|
| Закрыть Действия 🔹 🧿                          | Проголосовать                                                      |                                                              |               |  |
| Название*<br>Провести тренинг для сотрудников | Новая Голосование                                                  | Согласование                                                 | На реализации |  |
| Дата создания<br>25.03.2025 16:28             | Следующие шаги (0) 🕓 🖻 📄 📮 🕤                                       |                                                              |               |  |
| Создал<br>Федоров Дмитрий Иванович            |                                                                    | У вае еще нет задач<br>Нажмите 🏳 выше, чтобы добавить задачу |               |  |
| Дата завершения голосования<br>25.04.2025     | < Информация об идее Реализация идеи Файлы и примечання Визы Лента |                                                              |               |  |
| Категория*<br>Обучение и развитие             | 1,00                                                               | 0,00                                                         |               |  |
| Приоритет*<br>Средний                         | Голосов за                                                         | Голосов против                                               |               |  |
|                                               | Описание                                                           | Срок реализации идеи                                         |               |  |

Рисунок 8 – Обновленные дашборды после голоса пользователя

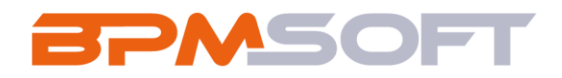

2.3.6. Когда идея выходит из сроков голосования, она переходит на стадию «Согласование». Также пользователь может перенести идею вручную с помощью кейса.

На стадии «Согласование» система отправляет визы всем контактам, которые содержит деталь «Комитет по согласованию идеи» (Рисунок 9).

| Провести тренинг для сотрудников |                                                         |             |                                       |                              |
|----------------------------------|---------------------------------------------------------|-------------|---------------------------------------|------------------------------|
| Закрыть Действия •               | Проголосовать 🙃                                         |             |                                       |                              |
| Название*                        | Новая                                                   | Голосование | Согласование                          | На реализации                |
| Провести тренинг для сотрудников | Следующие шаги (0) 🕓 🖂 🗐 🏳 🜏                            |             |                                       |                              |
| Дата создания                    |                                                         |             |                                       |                              |
| 25.03.2025 16:28                 |                                                         |             | У вас еще нет задач                   |                              |
| Создал                           |                                                         |             | Нажмите 🏳 выше, чтобы добавить задачу |                              |
| Федоров Дмитрий Иванович         |                                                         |             |                                       |                              |
| Дата завершения голосования      | < Информация об идее Реализация идеи Файлы и примечания | Визы Лента  |                                       |                              |
| 25.04.2025                       | А Визы 🗇 …                                              |             |                                       |                              |
| Kateropus*                       | Ожидают моей визы                                       |             |                                       |                              |
| Обучение и развитие              | Цель визы                                               | Визирующий  | Дата создания 🗧                       | Состояние                    |
| Приоритет*                       | Согласовать идею                                        | Mors        | 25.03.2025 17:26                      | Ожидает визирования          |
| Средний                          | Согранять намо                                          | Voluet      | 25.03.2025.17-26                      | Owner but but the            |
|                                  | enes s contracted con additions.                        |             |                                       | and the second second second |

Рисунок 9 - Отправленные визы на стадии «Согласование»

После согласования всеми сотрудниками идеи, система подсчитывает кол-во положительных и отрицательных виз и в зависимости от результата проставляет идее следующие статусы:

- Если положительных виз >= отрицательных виз, то статус меняется на «На реализации»;
- Если положительных виз < отрицательных виз, то статус меняется на «Отклонена».

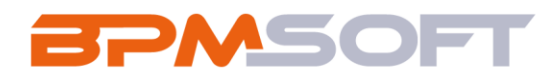

2.3.7. На стадии «На реализации» автору задачи формируется активность «Сформировать команду реализации». Пользователь может добавить участников реализации в деталь «Команда реализации», во вкладке «Реализация идеи» (Рисунок 10).

| Провести тренинг для сотрудников   |                                                                    |                  |                          |  |  |  |
|------------------------------------|--------------------------------------------------------------------|------------------|--------------------------|--|--|--|
| Закрыть Действия •                 | Закрить Действия • 🔗 Прогласовать 📀                                |                  |                          |  |  |  |
| Название*                          | Hees Directosever                                                  | Согласование     | На реализации            |  |  |  |
| Дата создания                      | Следующие шаги (1) 🕓 🖾 🗐 🏳 🔹                                       |                  |                          |  |  |  |
| 25.03.2025 16:28                   | Сфорнировать команду реализации                                    |                  |                          |  |  |  |
| Создал<br>Федоров Дмитрий Иванович | 25.03.2025 Федерая Дентрий Изанским                                |                  |                          |  |  |  |
| Дата завершения голосования        | С Информация об идее Реализация идеи Файлы и принечания Визы Лента |                  |                          |  |  |  |
| 25.04.2025                         | ∧ Команда реализации ⊗ + ···                                       |                  |                          |  |  |  |
| Обучение и развитие                | Контакт                                                            | Дата создания    | Cosgan                   |  |  |  |
| Приоритет"                         | Косоруков Валентиян                                                | 25.03.2025 17:39 | Федоров Дмитрий Иванович |  |  |  |
| Средний                            | Фёдорова Лидия                                                     | 25.03.2025 17:39 | Федоров Днитрий Иванович |  |  |  |

Рисунок 10 - Деталь «Команда реализации»

2.3.8. После реализации идеи пользователь может перевести статус идеи на «Реализована».

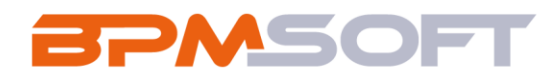

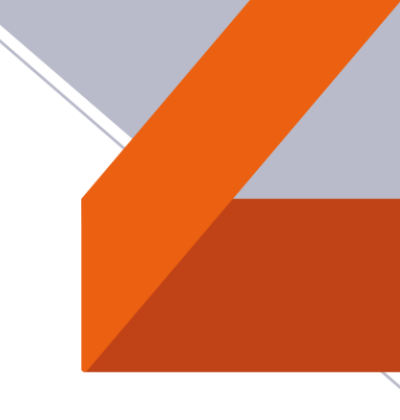

## 3. Домашняя страница

Домашняя страница рабочего места «Управления идеями» содержит несколько дашбордов для аналитики работы по идеям (Рисунок 11):

| Название               | Описание                                   |
|------------------------|--------------------------------------------|
| Общее количество идей  | Показатель, который подсчитывает общее     |
|                        | кол-во идей в разделе.                     |
| Идей на голосовании    | Показатель, который подсчитывает сколько   |
|                        | идей находятся на статусе «Голосование».   |
| Идеи в реализации      | Показатель, который подсчитывает сколько   |
|                        | идей находятся на статусе «На реализации». |
| Реализовано идей       | Показатель, который подсчитывает сколько   |
|                        | идей находятся на статусе «Реализовано».   |
| Кол-во идей по месяцам | Горизонтальная гистограмма, показывающая   |
|                        | сколько зарегистрировано идей за каждый    |
|                        | месяц.                                     |
| Популярные идеи        | Вертикальная гистограмма, показывающая     |
|                        | за какие идеи больше всего проголосовали   |
|                        | положительно.                              |
| Активные пользователи  | Вертикальная гистограмма, показывающая     |
|                        | кол-во созданных идей определенными        |
|                        | пользователями.                            |
| Идеи по статусам       | Круговая диаграмма, показывающая идеи по   |
|                        | статусам в процентном соотношении.         |

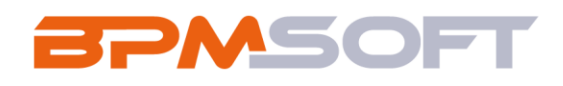

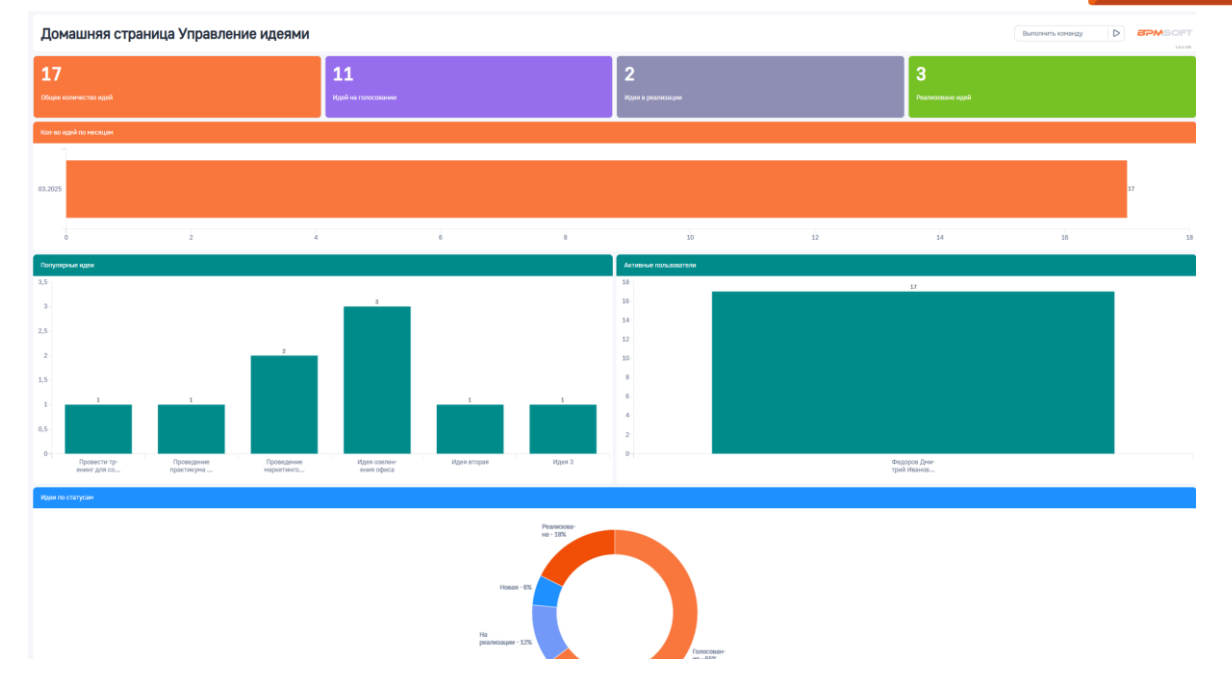

Рисунок 11 - Домашняя страница рабочего места «Управления

идеями»

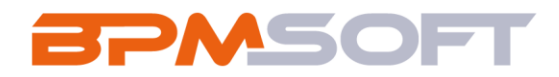

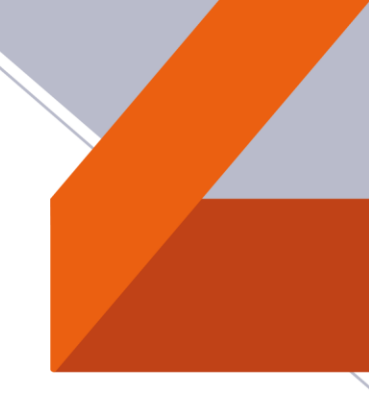

## 4. Описание бизнес – процессов

# В решении используются следующие бизнес – процессы:

| Название                            | Описание                              |
|-------------------------------------|---------------------------------------|
| Добавление голоса в журнал          | Процесс, который запускается по       |
|                                     | кнопке и отвечает за процесс          |
|                                     | согласования пользователем идеи.      |
|                                     | Процесс анализирует голос             |
|                                     | пользователя, в случае если           |
|                                     | пользователь уже голосовал за идею,   |
|                                     | его голос перезаписывается.           |
| Отправка уведомлений по голосованию | Процесс запускается после перехода    |
|                                     | идеи в статус «Голосование», после    |
|                                     | чего читает коллекцию пользователей в |
|                                     | роли «All employees» и передает       |
|                                     | значения ID в подпроцесс «Отправка    |
|                                     | уведомлений по голосованию            |
|                                     | (Отправка push)»                      |
| Отправка уведомлений по голосованию | Процесс отправляет уведомления в СТІ  |
| (Отправка push)                     | панель пользователям в роли «All      |
|                                     | employees»                            |
| Проставить согласующих по умолчанию | Процесс запускается при создании      |
| в идее                              | идеи, читает данные контактов из      |
|                                     | справочника «Комитет по               |
|                                     | согласованию идеи (По умолчанию)» и   |
|                                     | передает значения в подпроцесс        |
| Проставить согласующих по умолчанию | Подпроцесс добавляет отобранных       |
| в идее (подпроцесс)                 | контактов в идею.                     |
| Согласование идеи                   | Процесс запускается при переводе      |
|                                     | идеи в статус «Согласование», читает  |

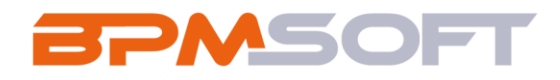

|                                 | согласующих и запускает подпроцесс   |
|---------------------------------|--------------------------------------|
|                                 | для отправки виз отобранным          |
|                                 | контактам. После этого процесс       |
|                                 | сравнивает соотношение               |
|                                 | положительных и отрицательных виз и  |
|                                 | на основе этого результата переводит |
|                                 | идею либо в статус «На реализации»,  |
|                                 | либо в статус «Отклонена»            |
| Подпроцесс согласования идеи    | Отправляет визу пользователям        |
| Поиск идей, вышедших из срока   | Процесс запускается каждый день в    |
| голосования                     | 0:00 и ищет идеи у которых срок и    |
|                                 | передает значения ID в подпроцесс.   |
| Перевод идей, вышедших из срока | Процесс переводит идеи, вышедшие из  |
| голосования                     | срока голосования, в статус          |
|                                 | «Согласование»                       |